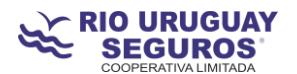

## Recepción de Facturas en Agencias

Esta nueva opción permite tener un control de las facturas de productores que se recepcionan en Agencia.

Para realizar esta operación se accede a SIS y luego a la opción Comisiones

Una vez allí, iremos a "Facturas de Comisiones" donde se verán las opciones de búsqueda, ya sea por período, por código de productor o simplemente por el estado.

A modo de ejemplo, buscaremos por estado y por período. Esta búsqueda nos listará aquellas facturas pendientes del período 1/2014.

|                                   | Común Emisió         | n Cobranza                             | Comisiones                   | RRHH C                     | <b>D</b> acitación      |            |               |                |                                           |                          | Usua        | rio logueado: maann |  |  |  |
|-----------------------------------|----------------------|----------------------------------------|------------------------------|----------------------------|-------------------------|------------|---------------|----------------|-------------------------------------------|--------------------------|-------------|---------------------|--|--|--|
| Sub Menus v0.5.2-6                | Filtros de Busqu     | ieda                                   |                              |                            |                         |            |               |                |                                           |                          |             |                     |  |  |  |
| Consultas                         |                      |                                        |                              |                            |                         |            |               |                |                                           |                          |             |                     |  |  |  |
| Facturas de Comisiones            | Productor / Operador |                                        |                              |                            |                         |            |               |                |                                           |                          |             |                     |  |  |  |
| Consultar Liquidaciones Productor | C                    | odigo                                  |                              |                            | Nombre/Raz              | on Social  |               |                | 2                                         | 2 🐔                      |             |                     |  |  |  |
|                                   |                      | Número Estar                           |                              |                            |                         |            |               | stado          | Pendiente A<br>Facturación F<br>Facturada |                          |             |                     |  |  |  |
|                                   |                      | Período Desde                          | 1/2014                       |                            |                         |            |               | Hasta 1/2014   | 1/2014                                    |                          |             |                     |  |  |  |
|                                   |                      | Nro Bolsa                              |                              |                            |                         |            |               |                | Tipo Todos                                | Todos                    |             |                     |  |  |  |
|                                   | Fecha                | a Emisión Desde                        |                              | 31                         |                         |            | Fe            | Hasta          | 11                                        |                          |             |                     |  |  |  |
|                                   | Fecha Carg           | a Factura Desde                        |                              | 31                         |                         |            | Fecha C       | arga Factura I | Hasta                                     | 31                       |             |                     |  |  |  |
|                                   | Fecha Recepcion      |                                        | Fecha Recepcion Factura Ager |                            |                         |            |               |                |                                           |                          |             |                     |  |  |  |
|                                   | Recepcion Fa         | ctura en Agencia                       | Recepció                     | Recepcion Total en Agencia |                         |            |               |                |                                           |                          |             |                     |  |  |  |
|                                   |                      |                                        |                              |                            |                         |            |               |                |                                           |                          | D Buscar    |                     |  |  |  |
| 1                                 |                      |                                        |                              |                            |                         |            |               |                | Expor                                     | tar a PDF                | - 🔒 т       | am. Pag. 12 🔻       |  |  |  |
|                                   | Acciones             | Nombre \$                              | Cód. Cabece                  | Período 💠                  | Tipo 🌩                  | Concepto   | Importe Bruto | Importe IVA¢   | Importe Total                             | Estado 💠                 | Recepcion F | F. Recepcion        |  |  |  |
|                                   |                      | CARNICER<br>DIANA<br>VANESA            | 3072                         | 1/2014                     | Liquidación<br>Comision | Comisione  | s 1.304,10    | 0,00           | 1.304,10                                  | Pendiente<br>Facturación |             |                     |  |  |  |
|                                   | ″ 🖂 🔂 🔁              | GIOVAGNOLI<br>SANTIAGO                 | 1737                         | 1/2014                     | Liquidación<br>Comision | Comisione  | s 1.221,76    | 256,57         | 1.478,33                                  | Pendiente<br>Facturación |             |                     |  |  |  |
|                                   |                      | CARNIATTO<br>CARLOS<br>JESUS<br>RAMON  | 1331                         | 1/2014                     | Liquidación<br>Comision | Comisione  | s 441,71      | 0,00           | 441,71                                    | Pendiente<br>Facturación |             |                     |  |  |  |
|                                   |                      | GARCIA<br>CARLOS<br>JAVIER             | 3167                         | 1/2014                     | Liquidación<br>Comision | Comisione  | s 3.589,89    | 0,00           | 3.589,89                                  | Pendiente<br>Facturación |             |                     |  |  |  |
|                                   | ⊠ 🛃 🖢                | MORELLO<br>MARIA<br>VICTORIA           | 1585                         | 1/2014                     | Liquidación<br>Comision | Honorarios | 685,43        | 0,00           | 685,43                                    | Pendiente<br>Facturación |             |                     |  |  |  |
|                                   |                      | MALETTO<br>CARLOS<br>JAVIER<br>SANTIAG | 2785                         | 1/2014                     | Liquidación<br>Comision | Comisione  | s 126,15      | 26,49          | 152,64                                    | Pendiente<br>Facturación |             |                     |  |  |  |
|                                   |                      |                                        |                              |                            |                         |            |               |                |                                           |                          |             |                     |  |  |  |

En la grilla veremos que existen 3 íconos en la parte de Acciones:

1. Enviar Mail : Esta opción ejecutará un mensaje que parte directamente del sistema a la casilla de mail del productor en cuestión. Deberemos sí, escribir el cuerpo del mensaje y luego enviar.

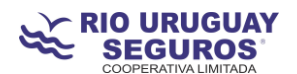

|                                   | Común Emisión                                                                                                    | Cobranza                            | RRHH C        | apacitación             |            |               |              |               |                          | Usuario      | 📄 🔑         | maanmar  |  |
|-----------------------------------|----------------------------------------------------------------------------------------------------|-------------------------------------|---------------|-------------------------|------------|---------------|--------------|---------------|--------------------------|--------------|-------------|----------|--|
| Sub Menus v0.5.2-6                | Administración de                                                                                                    | Facturas de Liquidaci               | ón de Comisio | nes                     |            |               |              |               |                          |              |             | <u>^</u> |  |
| Consultas                         | Filtros de Busqueda                                                                                                    |                                     |               |                         |            |               |              |               |                          |              |             |          |  |
| Consultar Liquidaciones Productor | Productor / Op<br>Códig                                                                                                    | oerador<br>0                        |               | Nombre/Raz              | on Social  |               |              | 2             | *                        |              |             |          |  |
| E                                 | nvío de mail a Productor                                                                                                    |                                     |               |                         |            |               |              |               | × V Pendien              | te 🔺         |             |          |  |
| Para vanessacamicer@hotmail.com   |                                                                                                    |                                     |               |                         |            |               |              |               | Facturació               | in 🔳         |             |          |  |
|                                   | Asunto                                                                                                    | Factura pendiente                   |               |                         |            |               |              |               | Facturad                 | rada Daraja  |             |          |  |
|                                   | Mensaje Su factura del mes de enero 2014 se encuentra en estado "pendiente".<br>Rogamos pueda regulantzar dicha situación a la brevedad. |                                     |               |                         |            |               |              |               |                          | <b>~</b>     |             |          |  |
|                                   |                                                                                                    |                                     |               |                         |            |               |              |               | 21                       |              |             |          |  |
|                                   |                                                                                                    |                                     |               |                         |            |               | Enviar       | 🚫 Cancelar    |                          |              |             | - =      |  |
| Recepcion Factura en Agencia      |                                                                                                    |                                     |               |                         |            |               |              |               |                          |              |             |          |  |
|                                   | 🖉 Buscar 🛛 🛹 Limpiar                                                                                                    |                                     |               |                         |            |               |              |               |                          |              |             |          |  |
|                                   |                                                                                                    |                                     |               |                         |            |               |              | Export        | tar a PDF                | Tar          | n. Pag. 12  | -        |  |
|                                   | Acciones                                                                                                    | Nombre 💠 Cód. Cabe                  | ce Período 🌣  | Tipo 🗘                  | Concepto 🕸 | Importe Bruto | Importe IVA¢ | Importe Total | Estado 💠                 | Recepcion F: | F. Recepcio | on       |  |
|                                   |                                                                                                    | ARNICER<br>DIANA 3072<br>ANESA      | 1/2014        | Liquidación<br>Comision | Comisiones | 1.304,10      | 0,00         | 1.304,10      | Pendiente<br>Facturación |              |             |          |  |
|                                   |                                                                                                    | ANTIAGO 1737                        | 1/2014        | Liquidación<br>Comision | Comisiones | 1.221,76      | 256,57       | 1.478,33      | Pendiente<br>Facturación |              |             |          |  |
|                                   |                                                                                                    | ARNIATTO<br>ARLOS 1331<br>ESUS 1331 | 1/2014        | Liquidación<br>Comision | Comisiones | 441,71        | 0,00         | 441,71        | Pendiente<br>Facturación |              |             |          |  |
|                                   | G                                                                                                    | ARCIA                               |               | Liquidación             |            |               |              |               | Pendiente                |              |             |          |  |

- 2. Recepción total de factura 🖙: es esta opción aplicaremos la recepción total de la factura del productor cuando la misma esté correctamente confeccionada según estos requisitos:
  - Fecha correcta
  - Importe Bruto, IVA (en el caso de PAS que sean R.I. o facturen con Fact. M) y Total de la forma que figura en el sistema.
  - Concepto correcto
  - Sin enmiendas. De existir deberán estar salvadas correctamente.
  - C.A.I. vigente (esto es para el caso de los RI ya que el CAI tiene período de vencimiento)
  - Período facturado
- 3. Recepción parcial de factura esta opción se utilizará cuando el productor por error facture un importe diferente al que figura en el sistema. Además se deberá proceder desde la Agencia al reclamo de la diferencia.

## Reportes

La información ingresada al sistema puede consultarse y extraerse según las necesidades de cada persona. En la pantalla de consulta existe la posibilidad de pasar a Excel el listado.

A modo de ejemplo buscaremos por "Recepción total en Agencia" y por período y veremos cómo obtenemos la información.

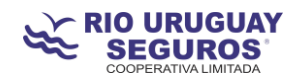

## Por consulta:

|                                   | <i>c</i>                                                |                       |                   |                                  |                         |                |                     |              |               |           |                                                            |              |  |
|-----------------------------------|---------------------------------------------------------|-----------------------|-------------------|----------------------------------|-------------------------|----------------|---------------------|--------------|---------------|-----------|------------------------------------------------------------|--------------|--|
| Sub Menus v0.5.2-6                | Administración de Facturas de Liquidación de Comisiones |                       |                   |                                  |                         |                |                     |              |               |           |                                                            |              |  |
| Consultas                         | Filtros de Busqueda                                     |                       |                   |                                  |                         |                |                     |              |               |           |                                                            |              |  |
| Facturas de Comisiones            |                                                         |                       |                   |                                  |                         |                |                     |              |               |           |                                                            |              |  |
| Consultar Liquidaciones Productor | Productor / Operador                                    |                       |                   |                                  |                         |                |                     |              |               |           |                                                            |              |  |
|                                   | Códig                                                   |                       | 24                |                                  |                         |                |                     |              |               |           |                                                            |              |  |
|                                   |                                                         | Número                |                   |                                  |                         |                |                     | Estado       |               |           | Pendiente  Facturación Facturación Facturación Facturación |              |  |
|                                   | Pe                                                      | ríodo Desde           | 1/2014 Período Ha |                                  |                         |                |                     | ista         |               |           |                                                            |              |  |
|                                   |                                                         | Nro Bolsa             |                   |                                  |                         |                |                     | ipo Todos    | Todos 👻       |           |                                                            |              |  |
|                                   | Fecha Em                                                | nisión Desde          |                   | 31                               |                         |                | Fecha Emisión Hasta |              |               |           |                                                            |              |  |
|                                   | Fecha Carga Fa                                          |                       | 31                |                                  |                         | Fecha Ca       | ista                | 3            |               |           |                                                            |              |  |
|                                   | Fecha Recepcion Fac                                     |                       | 31                |                                  | F                       | Fecha Recepcio | ista                |              |               |           |                                                            |              |  |
| 1                                 | Recepcion Facture                                       | a en Agencia          | Recepcio          | n Total en Agencia<br>On Parcial |                         |                |                     |              |               |           |                                                            |              |  |
| ₽ Buscar ✔ L                      |                                                         |                       |                   |                                  |                         |                |                     |              |               |           |                                                            |              |  |
|                                   | Exportar a PDF 🔹 🖨 Tam, Pag                             |                       |                   |                                  |                         |                |                     |              |               |           | ım. Pag. 12 🔻                                              |              |  |
|                                   | Acciones                                                | Nombre 💠              | Cód. Cabece       | Período 🗧                        | Tipo 💠                  | Concepto       | Importe Bruto       | Importe IVA¢ | Importe Total | Estado 💠  | Recepcion Fa                                               | F. Recepcion |  |
|                                   |                                                         | ARIAS JUAN<br>ALFREDO | 1215              | 1/2014                           | Liquidación<br>Comision | Comisiones     | \$ 25.070,53        | 0,00         | 25.070,53     | Facturada | Recepcion<br>Total en<br>Agencia                           | 10/02/2014   |  |
|                                   | ,                                                       | ALBAR DIAZ<br>MATILDE | 2527              | 1/2014                           | Liquidación<br>Comision | Comisiones     | 2.698,23            | 0,00         | 2.698,23      | Facturada | Recepcion<br>Total en<br>Agencia                           | 10/02/2014   |  |

## En archivo Excel:

| Abriendo liquidacionesFacturasExcel.xls                            |                          |                         | -                               | -           | State of the            | -         | - Statements                             |               |                |             |                                  | - 0        | ×      |
|--------------------------------------------------------------------|--------------------------|-------------------------|---------------------------------|-------------|-------------------------|-----------|------------------------------------------|---------------|----------------|-------------|----------------------------------|------------|--------|
| Ha decidido abrir:                                                 |                          |                         |                                 |             |                         |           |                                          |               |                | -           |                                  |            | -      |
| iquidacionesFacturasExcel.xls                                      |                          |                         | SIS                             | ×           | 8 Google                |           | × 💒 Po                                   | ortal SIS     |                | × 🔀 Cadena  | jUNtOs - RÍO U                   | JRUGU      | × +    |
| que es: Hoja de cálculo de Microsoft Office Excel 97-2003 (5,5 KB) |                          |                         |                                 |             |                         |           |                                          | ☆ マ C         | 🖁 🔻 Google     |             |                                  | ₽ ₽        | 俞      |
| desde: http://riouruguay.appweb.com.ar                             |                          |                         | <b>1</b>                        |             | <u>,</u> ຄາ             |           |                                          |               |                |             | -                                | 7 🔎        |        |
| ¿Qué debería hacer Firefox con este archivo?                       |                          |                         | Comisiones                      | RRHH Ca     | pacitación              |           |                                          |               |                |             | Usuario Io                       | ogueado: m | aanmar |
| Abrir con     Microsoft Office Excel (predeterminada)              |                          |                         | e Liquidación                   | de Comisior | ies                     |           |                                          |               |                |             |                                  |            | ſ      |
| ⊘ Guardar archivo                                                  |                          |                         |                                 |             |                         |           |                                          |               |                |             |                                  |            |        |
| Hacer ésto automáticamente para esto:                              | s archivos de ahora en m | iás.                    |                                 |             |                         |           |                                          |               |                |             |                                  |            |        |
| ,                                                                  |                          |                         |                                 |             | Nombre/Razo             | n Social  |                                          | ado Facturada |                |             |                                  |            |        |
|                                                                    |                          |                         |                                 |             |                         |           |                                          |               |                | Pendiente   | *                                |            | -11    |
|                                                                    | Aceptar                  | ero                     |                                 |             |                         |           |                                          | Esta          | ado            | Facturación |                                  |            |        |
|                                                                    |                          |                         |                                 |             |                         |           |                                          | - Ford        | turodo Doroiol | -           |                                  |            |        |
|                                                                    | Período De               |                         |                                 |             |                         |           |                                          | Período Ha    | sta            |             |                                  |            |        |
|                                                                    | Nro B                    |                         |                                 |             |                         |           | Tipo Todos 👻                             |               |                |             |                                  |            |        |
|                                                                    | Fecha E                  | misión Desde            |                                 | 31          |                         |           | Fecha Emisión Hasta                      |               |                |             |                                  |            |        |
|                                                                    | Fecha Carga F            | Factura Desde           |                                 | 11          |                         |           | Fecha Carga Factura Hasta                |               |                |             |                                  |            |        |
|                                                                    | Fecha Recepcion Fa       | actura Agencia<br>Desde |                                 | 11<br>11    |                         | '         | Fecha Recepcion Factura Agencia<br>Hasta |               |                |             |                                  |            |        |
|                                                                    |                          |                         | S Recepcion Total en 🔺          |             |                         |           |                                          |               |                |             |                                  |            |        |
| 1                                                                  | Recepcion Factu          | ira en Agencia          | Icia Agencia                    |             |                         |           |                                          |               |                |             |                                  |            |        |
|                                                                    |                          |                         |                                 | n Agencia 🍸 |                         |           |                                          |               |                |             |                                  |            |        |
|                                                                    |                          |                         |                                 |             |                         |           |                                          |               |                | P Buscar    | 🚽 Limp                           | iar        |        |
|                                                                    |                          |                         | Exportar a Excel 🗨 🕀 Tam. Pari. |             |                         |           |                                          |               |                |             |                                  |            |        |
|                                                                    | Acciones Nomb            |                         |                                 | Período 💠   | Tipo 💠                  | Concepto  | Importe Bruto                            | Importe IVA¢  | Importe Total  | Estado 💠    | Recepcion Fa                     | F. Recep   | cion   |
|                                                                    |                          | ARIAS JUAN<br>ALFREDO   | 1215                            | 1/2014      | Liquidación<br>Comision | Comisione | s 25.070,53                              | 0,00          | 25.070,53      | Facturada   | Recepcion<br>Total en<br>Agencia | 10/02/20   | 014    |
|                                                                    |                          | ALBAR DIAZ<br>MATILDE   | 2527                            | 1/2014      | Liquidación<br>Comision | Comisione | s 2.698,23                               | 0,00          | 2.698,23       | Facturada   | Recepcion<br>Total en<br>Agencia | 10/02/2    | 014    |

Por cualquier consulta comunicarse con María J. Álvarez majoal@riouruguay.com.ar